AGENCIA DE REGULACIÓN Y CONTROL FITO Y ZOOSANITARIO

## **RESOLUCIÓN 0030**

# EL DIRECTOR EJECUTIVO DE LA AGENCIA DE REGULACIÓN Y CONTROL FITO Y ZOOSANITARIO

#### Considerando:

**Que**, el artículo 13 de la Constitución de la República del Ecuador establece: "*Las personas y colectividades tienen derecho al acceso seguro y permanente a alimentos sanos, suficientes y nutritivos, preferentemente producidos a nivel local y en correspondencia con sus diversas identidades y tradiciones culturales";* 

**Que**, el artículo 281 numeral 13 de la Constitución de la República establece: "La soberanía alimentaria constituye un objeto estratégico y una obligación del Estado para garantizar a las personas, comunidades, pueblos y nacionalidades alcancen la autosuficiencia de alimentos sanos y culturalmente apropiados de forma permanente; Prevenir y proteger a la población del consumo de alimentos contaminados o que pongan en riesgo su salud o que la ciencia tenga incertidumbre sobre sus efectos";

**Que**, el artículo 12 de la Ley Orgánica de Sanidad Agropecuaria, publicada en el Registro Oficial Suplemento 27 de 3 de julio de 2017, establece: "*Créase la Agencia de Regulación y Control Fito y Zoosanitario, entidad técnica de derecho público, con personería jurídica, autonomía administrativa y financiera, desconcentrada, con sede en la ciudad de Quito y competencia nacional, adscrita a la Autoridad Agraria Nacional. A esta Agencia le corresponde la regulación y control de la sanidad y bienestar animal, sanidad vegetal y la inocuidad de los alimentos en la producción primaria, con la finalidad de mantener y mejorar el estatus fito y zoosanitario de la producción agropecuaria* (…)";

**Que**, el artículo 12 literal n) de la Ley Orgánica de Sanidad Agropecuaria publicada en el Registro Oficial Suplemento 27 de 3 de julio de 2017, establece que son competencias y atribuciones de la Agencia las siguientes: "*n*) *Regular, controlar y supervisar el uso, producción, comercialización y tránsito de plantas, productos vegetales, animales, mercancías pecuarias, artículos reglamentados e insumos agroquímicos, fertilizantes y productos veterinarios*";

**Que**, mediante Disposición General Sexta de la Ley Orgánica de Sanidad Agropecuaria, publicada en el Registro Oficial Suplemento 27 de 3 de julio de 2017, establece: "*En virtud de la presente Ley el personal, patrimonio, activos y pasivos de la actual Agencias de Aseguramientos de la Calidad del Agro-AGROCALIDAD- se integrarán a la Agencia de Regulación y Control Fito y Zoosanitario, la misma que asumirá las representaciones, delegaciones, derechos, obligaciones, activos y pasivos de la primera"*;

1715180822

DAJ-2020138-0201

1

lenín

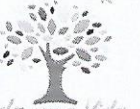

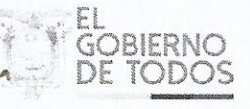

Toda una Vidi

**Que**, mediante Acuerdo Ministerial 234 de 26 de octubre de 2016, se designa a la Agencia Nacional Competente para el registro, regulación y control de fertilizantes (biológicos, orgánicos, minerales y químicos), productos de uso en suelo (enmiendas y acondicionadores de suelo), coadyuvantes y productos afines de uso agrícola;

**Que,** mediante acción de personal No. 0890 CGAF/DATH, de 28 de agosto de 2018, Sr. Xavier Enrique Lazo Guerrero, Ministro de Agricultura y Ganadería, nombra como Director Ejecutivo de la Agencia de Regulación y Control Fito y Zoosanitario, al Ing. Wilson Patricio Almeida Granja;

**Que,** mediante Resolución 218 de 20 de noviembre del 2018, publicada en el Registro Oficial 388 de 14 de diciembre 2018, se aprueba el "Manual técnico para el registro y control de fertilizantes, enmiendas de suelo y productos afines de uso agrícola";

**Que**, mediante Memorando Nro. AGR-AGROCALIDAD/CRIA-2020-0199-M, de 12 de marzo de 2020, la Coordinadora General de Registros de Insumos Agropecuarios (e) informa al Director Ejecutivo de la Agencia que: "*La Coordinación General de Registro de Insumos Agropecuarios, cuenta con la resolución 218 y su Manual técnico para el registro y control de fertilizantes, enmiendas de suelo y productos afines de uso agrícola, que incluye los lineamientos para el registro y control de estos insumos; de manera que permite la legalización y comercialización formal de productos adaptándose a las características específicas de cada tipo de producto y a los avances tecnológicos dentro del sector. Con el objetivo de desarrollar un documento que facilite y aclare los procedimientos de importación* 

de fertilizantes, enmiendas de suelo y productos afines de uso agrícola, y tomando en cuenta el desarrollo del módulo "Autorización de importación" para la importación de estas mercancías, se ha creado la "GUIA PARA IMPORTACIONES", como un insumo que servirá para que el proceso sea manejable y accesible para los usuarios y nuestros técnicos (...)", el mismo que es aprobado por la máxima autoridad de la institución a través del sistema de gestión documental Quipux, y;

En uso de atribuciones legales que le concede la Ley Orgánica de Sanidad Agropecuaria y el Estatuto Orgánico de Gestión Organizacional por procesos de la Agencia Ecuatoriana de Aseguramiento de la Calidad del Agro-AGROCALIDAD.

#### RESUELVE

Artículo 1.- Aprobar la "GUIA PARA IMPORTACIONES DE FERTILIZANTES, ENMIENDAS DE SUELO Y PRODUCTOS AFINES DE USO AGRÍCOLA" que será considerada como Anexo de la Resolución 218 de 20 de noviembre de 2018, publicada en el Registro Oficial 388 de 14 de diciembre 2018.

1715180822

DAJ-2020138-0201

2

Dirección: Av. Eloy Alfaro N30-350 y Av. Amazonas, esq. Código postal: 170518 / Quito - Ecuador Teléfono: 593-2 38 28 860 - www.agrocalidad.gob.ec

lenin

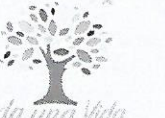

GOBIERNO DE TODOS

# AGENCIA DE REGULACIÓN Y CONTROL FITO Y ZOOSANITARIO

**Artículo 2.-** Dadas las características de dinamismo de las acciones que contempla esta GUIA y todos aquellos aspectos que en determinado momento puedan ser objeto de reglamentación, se requiere una constante actualización mediante la sustitución de hojas y/o apartados. Cualquier modificación de la presente GUIA requerirá de la aprobación del Director Ejecutivo de la AGENCIA. Las hojas y/o apartados que sean modificados serán sustituidos por nuevas, las cuales deberán llevar la fecha en la cual se efectúa la modificación y la disposición que la autoriza, dichas modificaciones se publicarán en la página WEB de la AGENCIA.

# **DISPOSICIÓN GENERAL**

**Única.** - El texto de la presente Resolución se publicará en el Registro Oficial; mientras que, el Anexo previsto en el artículo 1 "GUIA PARA IMPORTACIONES DE FERTILIZANTES, ENMIENDAS DE SUELO Y PRODUCTOS AFINES DE USO AGRÍCOLA", se publicará en la página web de la Agencia de Regulación y Control Fito y Zoosanitario.

Encárguese a la Coordinación General de Registros de Insumos Agropecuarios de la Agencia, la publicación del "GUIA PARA IMPORTACIONES DE FERTILIZANTES, ENMIENDAS DE SUELO Y PRODUCTOS AFINES DE USO AGRÍCOLA", en la página web de la institución.

#### DISPOSICIONES FINALES

**Primera.** - La ejecución de la presente Resolución encárguese a la Coordinación General de Registro de Insumos Agropecuarios, a las Direcciones Distritales de Articulación Territorial, Direcciones Distritales y Jefaturas de Sanidad Agropecuaria de la Agencia de Regulación y Control Fito y Zoosanitario.

Segunda. - La presente Resolución entrará en vigencia a partir de su suscripción sin perjuicio de su publicación en el Registro Oficial.

# COMUNÍQUESE, CÚMPLASE Y PUBLÍQUESE.

Dado en Quito, D.M. 12 de marzo del 2020

Ing. Wilson Patricio Almeida Granja Director Ejecutivo de la Agencia de Regulación y Control Fito y Zoosanitario

1715180822

DAJ-2020138-0201

3

Dirección: Av. Eloy Alfaro N30-350 y Av. Amazonas, esq. Código postal: 170518 / Quito - Ecuador Teléfono: 593-2-38-28-860 - www.agrocalidad.gob.ec

lenín

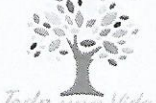

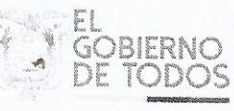

tada una Vie

### **GUIA PARA IMPORTACIONES**

Para toda importación de fertilizantes, enmiendas de suelo y productos afines de uso agrícola, se deberá presentar los requisitos establecidos en el Manual Técnico para el registro y control de fertilizantes, enmiendas de suelo y productos afines de uso agrícola.

### **INGRESO DE SOLICITUDES EN EL SISTEMA GUIA (USUARIO)**

1. Ingresar al módulo "Autorización de importación"

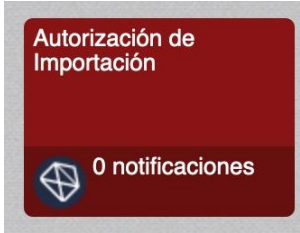

2. Escoger la opción "Nuevo".

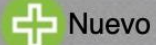

3. En la sección "Autorización de importación" completar los siguientes campos:

| łazón social:                                                                                       |                                           |                                      |                             |
|----------------------------------------------------------------------------------------------------|-------------------------------------------|--------------------------------------|-----------------------------|
| Datos de importa                                                                                    | ción                                      |                                      |                             |
| Operación registrada:                                                                               | Seleccione                                |                                      | <b>\$</b>                   |
| Tipo solicitud: Seleccio                                                                            | ne                                        |                                      | <b></b>                     |
| País origen: Selecciona                                                                             | ar ᅌ                                      | País procedencia:                    | Seleccionar                 |
| Producto a formular: Pr                                                                             | oducto a formular.                        |                                      |                             |
| lúmero factura Agrocali<br>Detalle de produc                                                        | dad: Número de factu<br>tos               | ra de pedido                         |                             |
|                                                                                                    | icto: Nombre comercia                     | al del producto.                     |                             |
| Nombre comercial produ                                                                              | origon: Nombro delu                       | producto en el país c                | de origen.                  |
| lombre comercial produ<br>lombre producto país d                                                    | e ongen. Nombre der                       |                                      | coringián de la composición |
| Nombre comercial produ<br>Nombre producto país d<br>Pregistro en Ecuador:                           | Número de registro.                       | Composición: De                      | scripcion de la composición |
| iombre comercial produ<br>lombre producto país d<br>Registro en Ecuador:<br>Cantidad comercial: Cal | Número de registro.<br>ntidad de producto | Composición: De<br>Peso neto (Kg): P | eso neto.                   |

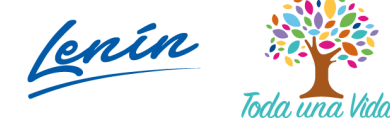

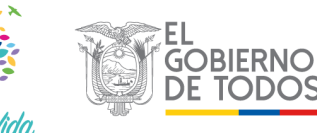

| Campo                                          | Detalle                                                                                                    | Muestras | Materia<br>prima,<br>genéricos y<br>nombre<br>químico del<br>compuesto | Producto<br>terminado | Consumo<br>Propio |
|------------------------------------------------|----------------------------------------------------------------------------------------------------|----------|------------------------------------------------------------------------|-----------------------|-------------------|
| RUC y Razón<br>Social                          | Automático.                                                                                                    | Aplica   | Aplica                                                                 | Aplica                | Aplica            |
| Operación<br>registrada                        | <ul> <li>Escoger la opción Importador para:</li> <li>Muestras</li> <li>Materia prima, productos que se<br/>comercializan con el nombre del<br/>compuesto químico o nombre<br/>genérico</li> <li>Producto terminado</li> <li>Escoger la opción Importador consumo<br/>propio en importaciones para consumo<br/>propio</li> </ul>                                                                                | Aplica   | Aplica                                                                 | Aplica                | Aplica            |
| Tipo de<br>solicitud                           | <ul> <li>Escoger dentro de las opciones:</li> <li>Solicitud de importación de<br/>materias primas, productos que se<br/>comercializan con el nombre del<br/>compuesto químico o nombre<br/>genérico</li> <li>Solicitud de importación de<br/>muestras sin valor comercial</li> <li>Solicitud de importación de<br/>producto terminado, ó</li> <li>Solicitud de importación para<br/>consumo propio.</li> </ul> | Aplica   | Aplica                                                                 | Aplica                | Aplica            |
| Nombre<br>comercial del<br>producto            | Nombre que consta en el certificado de<br>registro emitido en el Ecuador del producto<br>a importar. Para producto terminado se<br>verificará esta información en el sistema<br>GUIA. Para materias primas, productos que<br>se comercializan con el nombre del<br>compuesto químico o nombre genérico<br>colocar el nombre del compuesto químico.<br>(UREA, NITRATO DE POTASIO, etc.)                         | Aplica   | Aplica                                                                 | Aplica                | Aplica            |
| Nombre del<br>producto en el<br>país de origen | Nombre con el cual se identifica el producto<br>en el país de origen en el caso de que tenga<br>un nombre diferente al registrado en el<br>Ecuador. En los casos en que esta opción no<br>aplique se deberá colocar la información<br>declarada en el Nombre comercial del<br>producto.                                                                                                    | Aplica   | Aplica                                                                 | Aplica                | Aplica            |

# 3.1. Ingreso de la información por campos

lenín

Toda una Vida

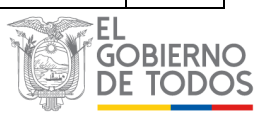

| Campo                               | Detalle                                                                                                    | Muestras     | Materia<br>prima,<br>genéricos y<br>nombre<br>químico del<br>compuesto | Producto<br>terminado | Consumo<br>Propio |
|-------------------------------------|----------------------------------------------------------------------------------------------------|--------------|------------------------------------------------------------------------|-----------------------|-------------------|
| Nombre<br>comercial del<br>producto | Nombre que consta en el certificado de<br>registro emitido en el Ecuador del producto<br>a importar. Para producto terminado se<br>verificará esta información en el sistema<br>GUIA. Para materias primas, productos que<br>se comercializan con el nombre del<br>compuesto químico o nombre genérico<br>colocar el nombre del compuesto químico.<br>(UREA, NITRATO DE POTASIO, etc.) | Aplica       | Aplica                                                                 | Aplica                | Aplica            |
| # Registro en<br>Ecuador            | Ingresar el número de registro del producto<br>en el Ecuador. No aplica para materias<br>primas, productos que se comercializan con<br>el nombre del compuesto químico o nombre<br>genérico, muestras sin valor comercial e<br>importaciones para consumo propio. En<br>estos casos colocar la frase "NO APLICA"                                                                       | No<br>aplica | No aplica                                                              | Aplica                | No<br>aplica      |
| Composición                         | Ingresar la composición garantizada del<br>producto a importarse. (N 46%, K 5%, etc.)                                                                                                    | Aplica       | Aplica                                                                 | Aplica                | Aplica            |
| País origen                         | Ingresar el país de origen. No aplica para<br>materias primas, productos que se<br>comercializan con el nombre del compuesto<br>químico o nombre genérico. En estos<br>colocar la frase "NO APLICA"                                                                                                    | Aplica       | No aplica                                                              | Aplica                | Aplica            |
| País<br>procedencia                 | Ingresar el país de procedencia en el caso<br>que el origen del producto sea distinto al<br>lugar de su procedencia. No aplica para de<br>materias primas, productos que se<br>comercializan con el nombre del compuesto<br>químico o nombre genérico. En estos casos<br>colocar la frase "NO APLICA"                                                                                  | Aplica       | No aplica                                                              | Aplica                | Aplica            |
| Cantidad<br>comercial               | Ingresar la cantidad de presentaciones del<br>producto a importar. Ingresar un número<br>seguido de una unidad (50 sacos, 50 kg, 50<br>cajas, etc.)                                                                                                    | Aplica       | Aplica                                                                 | Aplica                | Aplica            |
| Peso neto (Kg)                      | Ingresar el peso neto en kilogramos del<br>producto total a importarse. No ingresar<br>ninguna unidad.                                                                                                    | Aplica       | Aplica                                                                 | Aplica                | Aplica            |
| Partida<br>Arancelaria              | Utilizar la partida sugerida dentro del<br>sistema GUIA. (Las partidas estarán sujetas a<br>cambios de acuerdo a las disposiciones de<br>SENAE).                                                                                                    | Aplica       | Aplica                                                                 | Aplica                | Aplica            |
| Producto a<br>formular              | Especificar el producto a formular para<br>importaciones de materia prima. En las<br>demás figuras colocar la frase "NO<br>APLICA". Puede ingresar un producto o                                                                                                    | No<br>aplica | Aplica                                                                 | No<br>aplica          | No<br>aplica      |
| postal: 170518 / C                  | Quito - Ecuador                                                                                                    | n            |                                                                        | DE                    | TODC              |

Toda una Vida

| Campo                    | Detalle                                     | Muestras | Materia<br>prima,<br>genéricos y<br>nombre<br>químico del<br>compuesto | Producto<br>terminado | Consumo<br>Propio |
|--------------------------|---------------------------------------------|----------|------------------------------------------------------------------------|-----------------------|-------------------|
| Número de                | Ingresar los 15 números correspondientes al | Aplica   | Aplica                                                                 | Aplica                | No                |
| factura de<br>pago       | número de factura del pago del servicio.    |          |                                                                        |                       | aplica            |
| Anexo                    | Aplica para productos terminados en         | No       | No aplica                                                              | Aplica                | No                |
| Constancia de<br>ingreso | proceso de registro.                        | aplica   |                                                                        |                       | aplica            |
| Anexo Carta              | Aplica para importaciones de producto       | No       | No aplica                                                              | Aplica                | No                |
| autorización             | terminado cuando el importador no es el     | aplica   |                                                                        |                       | aplica            |
|                          | titular de registro del producto.           |          |                                                                        |                       |                   |
| Anexo Ficha              | Aplica para importación de muestras e       | Aplica   | No aplica                                                              | No aplica             | Aplica            |
| técnica                  | importación para consumo propio.            |          |                                                                        |                       |                   |
| Anexo Hoja de            | Aplica para importaciones para consumo      | No       | No aplica                                                              | No aplica             | Aplica            |
| seguridad                | propio.                                     | aplica   |                                                                        |                       |                   |
| Anexo Otros              | Adjuntar documentación que justifique la    | Aplica   | Opcional                                                               | Opcional              | Aplica            |
|                          | importación de cantidades adicionales en    |          |                                                                        |                       |                   |
|                          | importaciones de muestras y para declarar   |          |                                                                        |                       |                   |
|                          | las áreas en número de hectáreas de las     |          |                                                                        |                       |                   |
|                          | fincas en las que se aplicará el producto,  |          |                                                                        |                       |                   |
| ave.                     | especificando el área efectiva que ocupa el |          |                                                                        |                       |                   |
|                          | cultivo en cada finca y cantidad a          |          |                                                                        |                       |                   |
|                          | distribuirse en cada finca en importaciones |          |                                                                        |                       |                   |
|                          | para consumo propio. En este anexo el       |          |                                                                        |                       |                   |
|                          | solicitante también podrá ingresar          |          |                                                                        |                       |                   |
|                          | documentación adicional que considere       |          |                                                                        |                       |                   |
|                          | pertinente incluirla. Sin embargo, de ser   |          |                                                                        |                       |                   |
|                          | considerada relevante será tomada en        |          |                                                                        |                       |                   |
|                          | cuenta para la decisión de aprobación de la |          |                                                                        |                       |                   |
|                          | solicitud.                                  |          |                                                                        |                       |                   |

**Nota:** Una vez ingresada la información del producto seleccionar la opción "Agregar". Para agregar varios productos ingresar los campos correspondientes a la información del producto y seleccionar la opción "Agregar". Continuar ingresando la información correspondiente a los demás productos y añadirlos a la solicitud.

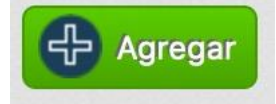

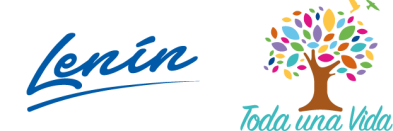

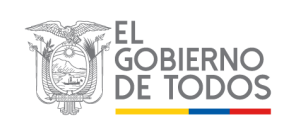

### AGENCIA DE REGULACIÓN Y CONTROL FITO Y ZOOSANITARIO

| Nombre comercial producto: Nombre comercial | cial del producto.                         |
|---------------------------------------------|--------------------------------------------|
| Nombre producto país de origen: Nombre de   | l producto en el país de origen.           |
| # Registro en Ecuador: Número de registro.  | Composición: Descripción de la composiciór |
| Cantidad comercial: Cantidad de producto    | Peso neto (Kg): Peso neto.                 |
| Partida arancelaria: Partida arancelaria.   |                                            |

4. Escoger la opción "Guardar"

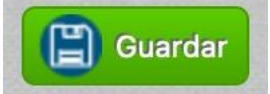

# **REVISIÓN DE SOLICITUDES (AGENCIA DE REGULACIÓN Y CONTROL FITO Y ZOOSANITARIO)**

1. Ingresar a la opción "Revisión de formularios".

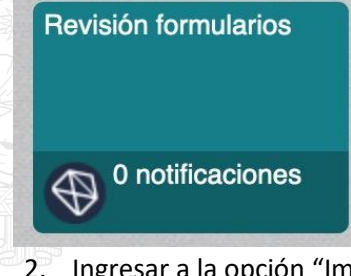

2. Ingresar a la opción "Importación fertilizantes".

Importación fertilizantes

- 3. Seleccionar la condición "Revisión documental".
- 4. Seleccionar en asignación el nombre del servidor o seleccionar "Por asignar"
- 5. Seleccionar la opción "Filtrar lista".

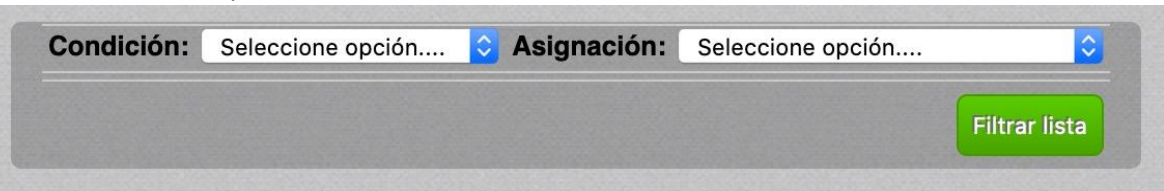

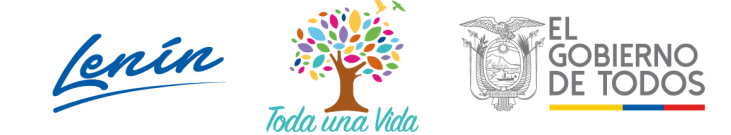

6. Seleccionar una solicitud de autorización de importación del listado.

|    |                                                   | 0                                                       | Actualizar                                    | 0 Seleccionar                                        | Asignar                                                     |              |
|----|---------------------------------------------------|---------------------------------------------------------|-----------------------------------------------|------------------------------------------------------|-------------------------------------------------------------|--------------|
| ۸o | strar 10 items                                    | ᅌ en pant                                               | alla.                                         |                                                      | Items del 🛛 1-1 ᅌ c                                         | le 1 < >     |
| #  | RUC                                               | #Solicitud                                              |                                               | Tipo de (                                            | Certificado                                                 | País         |
| 1  | 1722551049                                        | 11                                                      | Solicitud de<br>se comerci<br>nombre ge       | e importación de ma<br>alizan con el nombi<br>nérico | aterias primas, productos que<br>re del compuesto químico o | No<br>aplica |
| 7. | Verificar el                                      | tipo de soli                                            | citud para e                                  | establecer los req                                   | uisitos a aplicar.                                          |              |
|    | Datos de                                          | e Importac                                              | ión                                           |                                                      |                                                             |              |
|    | Operación reg<br>Tipo solicitud<br>nombre del con | <b>gistrada:</b> Imp<br>I: Solicitud de<br>mpuesto quín | ortador consu<br>importación<br>nico o nombre | umo propio<br>de materias primas, p<br>e genérico    | productos que se comercializan                              | con el       |
|    | País origen: N<br>Producto a fo<br>Número factu   | lo aplica<br>rmular: Prod<br>ra Agrocalid               | ucto a formul<br><b>ad:</b> 010-101-          | <b>Pais pro</b><br>Tristan D<br>ar<br>010100000      | <b>cedencia:</b> Saint Helena, Ascen<br>a Cunha             | sion And     |
| 3. | Verificar la                                      | informació                                              | n del opera                                   | dor en el sistema                                    | GUIA.                                                       |              |
| ). | Verificar el guarde con                           | producto a<br>cordancia c                               | formular. N<br>on el produ                    | /erificar que la co<br>ucto a formular.              | mposición de la materia pr                                  | ima          |
| LO | . Verificar el concordano                         | producto te<br>cia con el re                            | erminado. N<br>gistro de p                    | /erificar que el pro<br>roducto.                     | oducto a importar guarde                                    |              |

11. Verificar la partida arancelaria. Verificar que el producto este acorde a la partida ingresada.

| Pro(0 |  | 1001 |  |
|-------|--|------|--|
|       |  |      |  |

 Nombre comercial producto: Nombre comercial producto

 Nombre producto país de origen: Nombre producto país de origen

 # Registro en Ecuador: numero registro
 Composición: Composición

 Cantidad comercial: 10 gramos
 Peso neto (Kg): 125

 Partida arancelaria: 0202.02.02
 Partida comercial: 0202.02

12. Revisar los archivos anexos correspondientes a cada tipo de solicitud.

| Documentos adjuntos |                                              |                 |
|---------------------|----------------------------------------------|-----------------|
| #                   | Nombre                                       | Enlace          |
| 1                   | Autorización de importación de fertilizantes | <u>Archivo→</u> |

13. De encontrarse alguna observación a la solicitud seleccionar la opción "Siguiente".

Siguiente >>

lenín

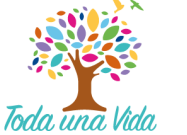

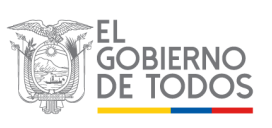

14. Seleccionar el resultado "Subsanación" y redactar de forma clara las observaciones para que sean corregidas y seleccionar "Enviar resultado".

| Subsanación                                   | ٢                                                                    |
|-----------------------------------------------|----------------------------------------------------------------------|
| 165:                                          |                                                                      |
|                                               |                                                                      |
| olicitudes aprobadas colocar código de SENAE. |                                                                      |
|                                               |                                                                      |
|                                               | Subsanación<br>nes:<br>plicitudes aprobadas colocar código de SENAE. |

15. De no encontrarse observaciones a la solicitud, revisar y dar de baja la factura ingresada en el módulo "Notificar consumo de facturas".

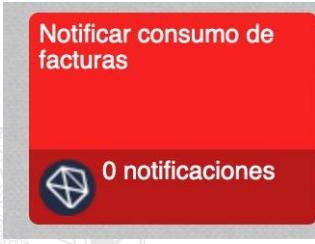

- 16. Ingresar a ECUAPASS a la herramienta "Generación de formularios electrónicos para documentos físicos".
- 17. Llenar el formulario y adjuntar el archivo "Autorización de importación de fertilizantes".
- 18. Copiar el código asignado por el ECUAPASS (21 dígitos terminados en P).
- 19. En el sistema GUIA, seleccionar la opción "Siguiente".

Siguiente >>

20. Seleccionar el resultado "Aprobar solicitud" y en observaciones colocar el código asignado por el ECUAPASS (21 dígitos terminados en P) y seleccionar "Enviar resultado".

|                     |                         |                | <u> </u> |
|---------------------|-------------------------|----------------|----------|
| bservaciones: 2     | 0023970012000000        | )1P            |          |
| ota: Para solicitud | es aprobadas colocar có | digo de SENAE. |          |
|                     |                         |                |          |

lenín

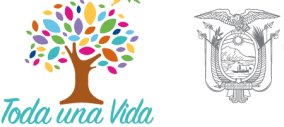

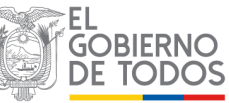

# NOTIFICACIÓN DE SOLICITUDES APROBADAS

1. El sistema GUIA emitirá automáticamente esta respuesta al correo registrado:

Asunto: Autorización de importación de fertilizantes y enmiendas de suelo de uso agrícola

Estimado usuario,

La autorización de importación del producto (Nombre del producto), ha sido aprobado. Observación: (texto incluido en el campo "Observaciones")

> Correo generado por el sistema GUIA, favor no responder al presente. Saludos cordiales.

# CASOS ESPECIALES

Modificación de cantidades para la importación de materias primas, productos que se comercializan con el nombre del compuesto químico o nombre genérico.

1. Ingresar las solicitudes necesarias en base a la planificación y requerimientos de la empresa. Considerar la fecha de vigencia de las autorizaciones.

 Para modificar las cantidades después de la aprobación de la autorización de importación ingresar un oficio a cualquier Dirección Distrital o Jefatura de la Agencia de acuerdo al siguiente formato:

Asunto:

SOLICITUD DE MODIFICACIÓN DE LA AUTORIZACIÓN (CODIGO DE 21 DÍGITOS TERMINADOS EN P) A FAVOR DE LA EMPRESA (NOMBRE DE LA EMPRESA)

Por medio del presente solicito la modificación de la autorización de importación (CÓDIGO DE 21 DÍGITOS TERMINADOS EN P) del producto (NOMBRE DEL PRODUCTO).

En la parte del documento que indica (CANTIDAD AUTORIZADA ORIGINALMENTE), debe constar (CANTIDAD CORREGIDA).

Declaro que la autorización (CÓDIGO DE 21 DÍGITOS TERMINADOS EN P) no fue utilizada en ninguna DAI.

- 3. La Agencia realizará los cambios en el sistema GUIA y en el ECUAPASS cargando el documento corregido.
- 4. No se pueden realizar modificaciones en el ECUAPASS cuando la solicitud ya fue consumida en una DAI.

lenín

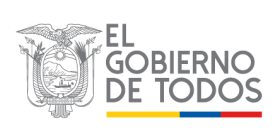